## **Registration procedure for External (non-Tor Vergata) Students**

1. Access Delphi platform (link: <u>https://delphi.uniroma2.it/totem/jsp/index.jsp?language=EN</u>) and click on "Student section".

N.B. Use the flags on top of the screen (click on them) in order to translate the text. Don't use the automatic translator, otherwise registration attempt would fail.

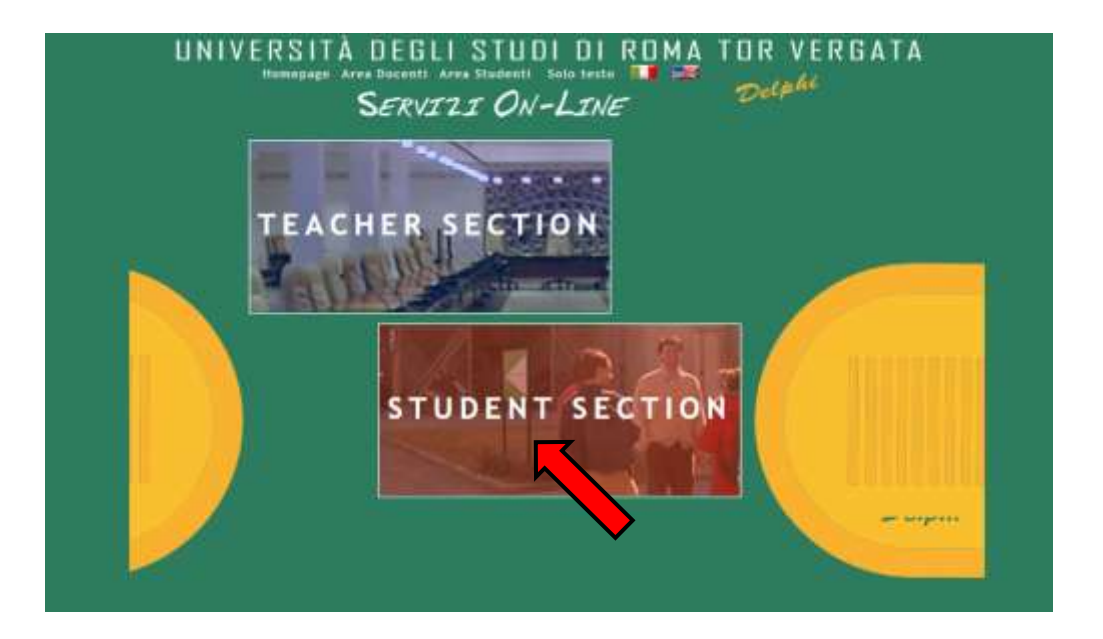

2. Select "CLICI Courses" in section D

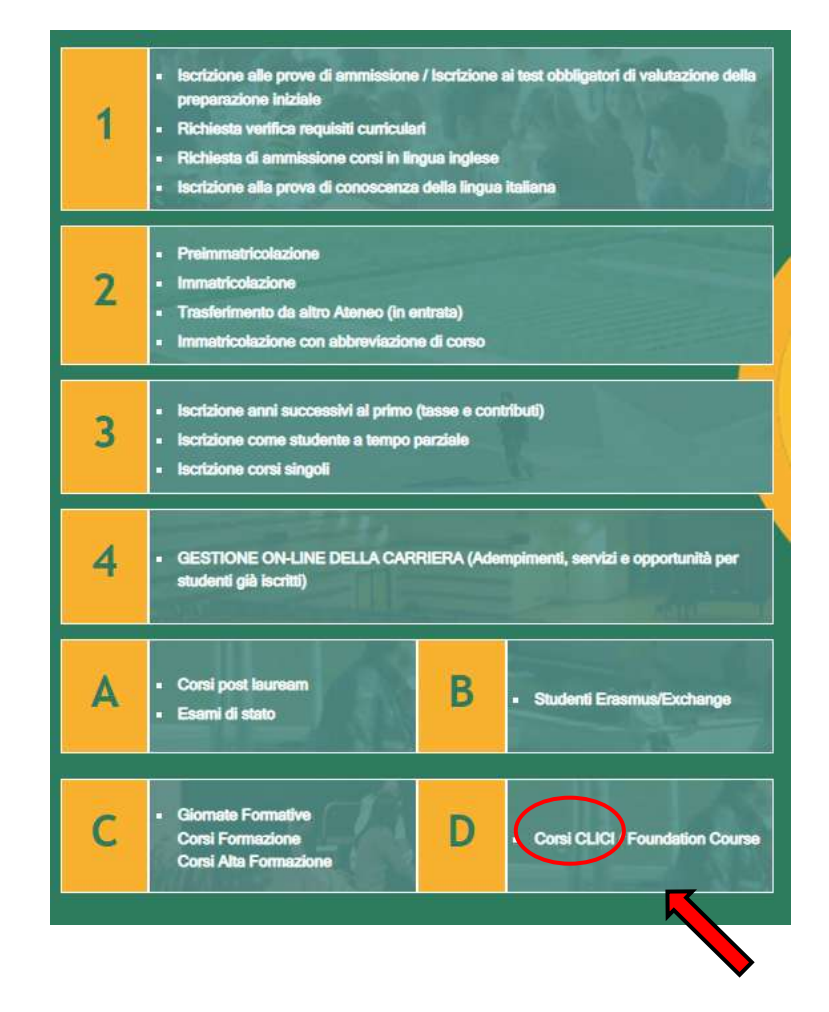

3. Select "Registration"

| UNIVER       | SITÀ DEGLI STUDI DI ROMA T         | OR VERGATA |
|--------------|------------------------------------|------------|
|              | Access to the Reserved Section     |            |
| Registration | FISCAL CODE<br>PRESSINCED<br>ENTER |            |

**4.** Insert your name and surname (Attention! Enter your first and last name in the correct slots). If you have an Italian fiscal code (codice fiscale) you can enter it, if you don't have it, click directly on "Next".

|                            |                                   | Dechan |
|----------------------------|-----------------------------------|--------|
|                            | Registration                      |        |
|                            | Personal information Registration |        |
| HAME                       | Jare :                            |        |
| SURHAME                    | Smith                             |        |
| FBCAL CODE                 | F •                               |        |
| At these are not an annual |                                   |        |
|                            | BACK NEXT                         |        |
|                            |                                   |        |

5. Enter your personal information and click on "Next"

|                                                            | Personal Information Registration |
|------------------------------------------------------------|-----------------------------------|
| DATE OF BRITH                                              | 0T/05/2800 E                      |
| STATE/PROVINCE OF BRITH<br>(SELFET & FOR PORTIGN CONDITIN) |                                   |
| COURTRY                                                    | COSTARIA.                         |
| FOREIGH CITY OF BIRTHE                                     | Sae Jook                          |
| E.MAIL                                                     | anenth@stat con                   |
| PHOHE MUMBER                                               |                                   |
| спиления                                                   | COSTA HICA                        |

6. Check that all the entered information is correct and click on "Confirm displayed information"

| IF THEY ARE CORE             | RECT. CLICK ON THE "CONFIRM INFORMATION DISPLAYED" BUTTON      |
|------------------------------|----------------------------------------------------------------|
| TO COMPLETE THE APP          | PLICATION, WAIT FOR THE PROCESS TO FINISH WITHOUT PRESSING ANY |
|                              | ADDITIONAL KEYS.                                               |
|                              |                                                                |
| IF DATA                      | ARE INCORRECT, CLICK ON "BACK" TO CORRECT THEM.                |
|                              | Personal Information                                           |
| iscal Code: SMTJNADOE472503N |                                                                |
| ame and Surname: JANE SMITH  |                                                                |
| ate of Birth: 07/05/2000     |                                                                |
| ountry of Birth: COSTA RICA  |                                                                |
| ity of Birth: Son José       |                                                                |
| -Mail: janesmith@gmail.com   |                                                                |
| lobile Number: 333 33333333  |                                                                |
| INTERNATION CONTRACTOR       |                                                                |

7. The system will provide a password and a fiscal code (if you didn't enter it) that will also be sent to your email address

| UNIVERSITÀ | DEGLI                   | STUDI         | DI     | RDMA            | TOR | VERGAT | A        |
|------------|-------------------------|---------------|--------|-----------------|-----|--------|----------|
|            |                         |               |        |                 |     | Delphi | Versione |
|            |                         |               |        |                 |     |        |          |
|            |                         |               |        |                 |     |        |          |
|            |                         |               |        |                 |     |        |          |
|            |                         |               |        |                 | 27  |        |          |
|            | Password:<br>Fircal Cos | 6b9Ccszi      | 7503N  | ully completed. |     |        |          |
|            | Tiscal Coc              | E SMISHAOOLAT | 250314 |                 |     |        |          |
|            |                         | OK            |        |                 |     |        |          |
|            |                         |               |        |                 |     |        |          |
|            |                         |               |        | >               |     |        |          |

8. You will have to access Delphi again and enter the fiscal code and password provided

| UNIVERS                          | SITÀ DEGLI STUDI DI ROMA TOR VERGATA |  |
|----------------------------------|--------------------------------------|--|
|                                  | Access to the Reserved Section       |  |
| Registration<br>Retrive Password | FISCAL KOCE                          |  |
|                                  | ENTER                                |  |

## 9. Select "Sign up for courses"

|                     | Courses Section    |
|---------------------|--------------------|
|                     | Welcome JANE SMITH |
| Sign up for courses | No registrations   |
| argens              |                    |
|                     |                    |
|                     |                    |
|                     |                    |

10. Select from the drop-down menu "CLICI - Courses in Italian language - I semester"

|                        | Welcome MARCO GRECO                               |  |
|------------------------|---------------------------------------------------|--|
|                        |                                                   |  |
| Sign up for courses    | Type of Course: Select.                           |  |
| My courses             | CLICI - COURSE IN ITALIAN LANGUAGE - 2nd SEMESTER |  |
| My contact information |                                                   |  |
| Logout                 |                                                   |  |
| Request Assistance     |                                                   |  |

11. Read the privacy policy and, if you agree, click on "I have read and understood the privacy policy"

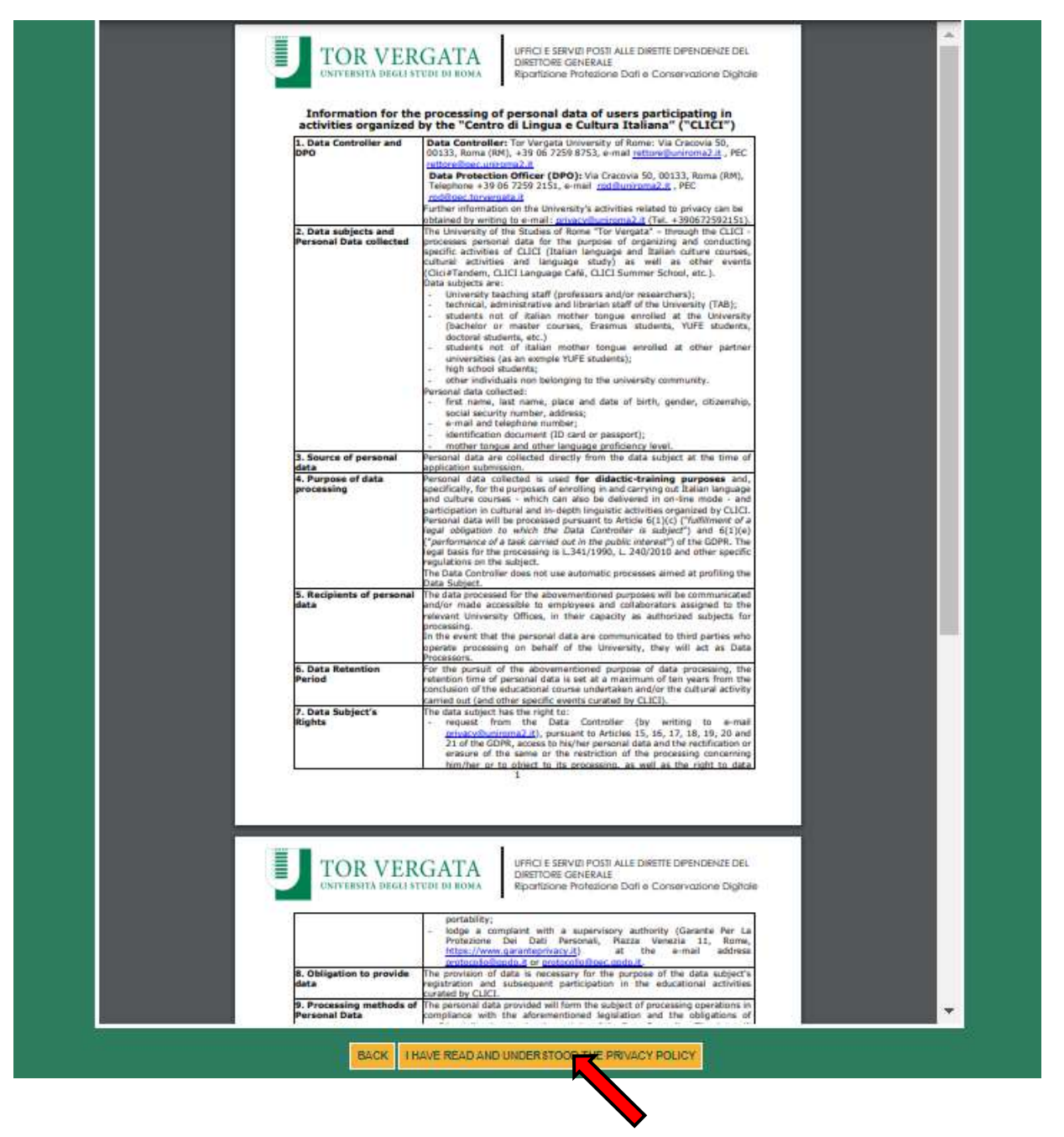

12. Your personal data will be displayed, click on "Next"

|              |                    | Studen  | t information |  |
|--------------|--------------------|---------|---------------|--|
|              |                    | ritina. |               |  |
| E-MAIL       | aneamith@pmail.com |         |               |  |
| PHONE NUMBER | E [333 33333333]   |         |               |  |
| CITIZENSHIP  | COSTARICA          | •       |               |  |
|              |                    | BAD     | K NEXT        |  |

13. Enter your current address and click on "Next"

|                                                    | COURSES IN ITALIAN LANGUAGE - 1st SEMESTER |
|----------------------------------------------------|--------------------------------------------|
|                                                    | Mailing address                            |
|                                                    |                                            |
| ADDRESS                                            |                                            |
| STATE/PROVINCE:<br>(SELECT EE FOR FOREIGN COUNTRY) |                                            |
| TOWN:                                              |                                            |
|                                                    | BACK NEXT                                  |
|                                                    |                                            |

14. Enter the data of your ID document and click on "Next"

| 1                   |                       |  |
|---------------------|-----------------------|--|
| TYPE *              | Censuport             |  |
| NUMBER *            | xxx                   |  |
| ISSUING AUTHORITY * | San José City Council |  |
| Fields marked wi    | th * are mandatury.   |  |

**15.** Enter your native language and select the correct option:

l'm a/an...

- Teacher/professor/researcher of the University of Tor Vergata (if you have any contract to teach or do research at Tor Vergata University)
- Employee (administrative staff) of the University of Tor Vergata

| LANGUAGE        | Spanish                                                                                                    |
|-----------------|----------------------------------------------------------------------------------------------------|
| _               |                                                                                                    |
| TM A/AN*        | Select                                                                                                    |
| For more inform | Select                                                                                                    |
|                 | student of the University of for Vergata (including undergradulepostgradulePhD/Erasmus/Overseas/Astromundus/Marco Post/Dual degree students)<br>hardheidressninesether of the University of Tor Vergata                                                                                                    |
|                 | employee (administrative staff) of the University of Tor Vergata                                                                                                    |
|                 | endemal (NON-Tor Verpata University) statent                                                                                                    |
|                 | BACK NEXT                                                                                                    |
|                 | and the second second sec |
|                 |                                                                                                    |

- **16.** Select the correct option:
  - Absolute beginner (if you have never studied or learned Italian)
  - I passed CLICI's Italian language exam last semester
  - NOT beginner, I want to take the placement test at .... (time) CET on gg/mm/yyyy\*

\*Updated time and dates of Placement Test are indicated on the CLICI webiste

Please be reminded that a maximum of 36 students will be admitted to each session. Therefore, if you can't select a date, it may be already booked out. In this case, select another date.

| PLEASE FILL IN THE                               | FOLLOWING DOCUMENT                                             |
|--------------------------------------------------|----------------------------------------------------------------|
|                                                  | Absolute beginner                                              |
|                                                  | OI passed CLICI's Italian language final exam last semester    |
|                                                  | ONOT beginner, I want to take the placement test on 15/02/2023 |
|                                                  | ONOT beginner, I want to take the placement test on 17/02/2023 |
| KNOWLEDGE OF THE ITALIAN LANGUAGE                | ONOT beginner, I want to take the placement test on 22/02/2023 |
|                                                  | ONOT beginner, I want to take the placement test on 24/02/2023 |
|                                                  | NOT beginner, I want to take the placement test on 27/02/2023  |
|                                                  | NOT beginner, I want to take the placement test on 03/03/2023  |
| Attention, once the registration is confirmed, t | he onte CANNOT be changed                                      |
| Fields marked                                    | d with * are mantory.                                          |
| BAC                                              | K NEXT                                                         |

17. Check that all the entered data are correct and click on "Confirm displayed information"

| Fiscal Code: SMTJHA00E472503N<br>Name and Surname: JAHE SMITH<br>Date of Birth: 07/05/2000<br>Country of Birth: COSTA RICA |                             |
|----------------------------------------------------------------------------------------------------|-----------------------------|
| Name and Surname: JAHE SMITH<br>Date of Birth: 07/05/2000<br>Country of Birth: COSTA RICA                                  |                             |
| Date of Birth: 07/05/2000<br>Country of Birth: COSTA RICA                                                                  |                             |
| Country of Birth: COSTA RICA                                                                                               |                             |
|                                                                                                    |                             |
| City of Birth: San José                                                                                                    |                             |
| E-Mail: janesmith@email.com                                                                                                |                             |
| Mobile Number: 333 33333333                                                                                                |                             |
| Citizenship: COSTA RICA                                                                                                    |                             |
| Address (Chosen Mailing Address)                                                                                           |                             |
| Address: VIA GIACOMO LEOPARDI 2                                                                                            |                             |
| Town: ROME                                                                                                    |                             |
| Province: RM                                                                                                    |                             |
| DENTIFICATION                                                                                                    |                             |
| TYPE: ID                                                                                                    |                             |
| NUMBER: XXX                                                                                                    |                             |
| ISSUING AUTHORITY: San Jose' City Council                                                                                  |                             |
| USER CATEGORY                                                                                                    |                             |
| NATIVE LANGUAGE: Spanish                                                                                                   |                             |
| 'M A/AN: student of the University of Tor Vergata                                                                          |                             |
| KNOWLEDGE OF THE ITALIAN LANGUAGE                                                                                          |                             |
| KNOWLEDGE OF THE ITALIAN LANGUAGE: NOT beginner, I want to take the placement test at                                      | 4.30 pm - CET on 06/09/2022 |

**18.** Your subscription has been confirmed.

Click on "Print" if you want to download a pdf with the entered data.

| PRINT |      |
|-------|------|
| BACK  |      |
|       | Mi . |

| Surname<br>SMITH                          | Name<br>1 JANE                                          |                            |
|-------------------------------------------|---------------------------------------------------------|----------------------------|
| Dute of Birth<br>07/05/2000               | Country:<br>[ COSTA RICA (See Inst)                     | State Province of<br>hirth |
| Phone Number<br>335 13333333              | E-Mail<br>jasesmithätgmail.com                          |                            |
| Address<br>VIA GIACOMO LEOP               | ARDE 2, ROME (RM)                                       |                            |
| NAMERO DI RICONDSI<br>INTE CHE HA BILANCI | THENTO XXX<br>(ID-R. DOCL'MENTO: Bas Inse' City Council |                            |
|                                           | CATEGORIA UTENT                                         | κ                          |
| UNGUA MADAR: Spani<br>TPOLOGIA UTENTE - a | a<br>indent of the University of Tar Vergata            |                            |
|                                           | LIVELLO DI COMPETENZA LINGUB                            | TICA (ITALIANO)            |
|                                           |                                                         |                            |